# CREATE A FILE AND INSERT STUFF

You can insert images, videos or other objects into your topics for your course. This tutorial shows the steps to create a new topic in a module or submodule and how to insert something into that topic.

# Step 1.

Click Upload/Create in the module or submodule where you would like to create a new topic.

# Step 2.

Select Create a file. Give your file a title and enter your content.

## Step 3.

To insert videos/images into your topic, click Insert Stuff.

## Step 4.

Click on the location where you would like to search for an item.

## Step 5.

Once you have retrieved your item, click on **next** and then **insert** on the bottom left of the panel.

#### Step 6.

To make the topic available in your course, click on **Publish**. If you click on **Save as Draft**, the topic will be saved to your course, but it will not be viewable by others until it is published.

#### Step 7.

To view the newly created topic, follow the breadcrumbs trail right above your topic title and click on the **module** link, you should be able to see the topic added on the list of topics.